# ISMRM 2019 Community Software Tools Demos

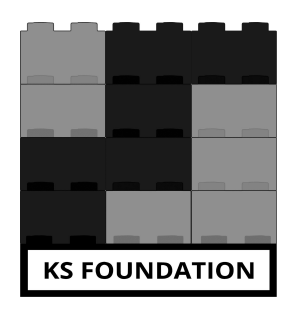

# The KS Foundation Abstraction Layer for EPIC

## Overview of the gradient echo tutorial sequence (ksgre\_tutorial.e)

## • ksgre\_tutorial.e

- Top-level file containing only the overall structure with
  - Mandatory EPIC sections and hooks in general
  - Order of execution of functions based on UI events etc

## • ksgre\_tutorial\_implementation.e

- Everytime a UI button is changed, my\_cveval() is called.
   This contains a chain of events to setup (not play) the sequence
- Designing gradients and RF pulses (a.k.a. sequence objects).
   See ksgre\_eval\_setupobjects()
  - ks\_eval\_\*\*\* (KS Foundation)
  - ksgre\_eval\_\*\*\* (sequence specific)
- Placing out sequence objects on the sequence boards (X,Y,Z,RF, ...) in the sequence generating function. See ksgre\_pg()
- The scan loop has as a standardized structure in all KS Foundation psds. This makes scan execution scalable and modular:
- ksgre\_scan\_scanloop()
  - Data for the entire scan, which in turn calls
- ksgre\_scan\_acqloop()
  - All data for one set of slices that fit within one TR (one acquisition), which in turn calls
- ksgre\_scan\_sliceloop()
  - One set of slices that fit within one TR played out for one shot, which in turn calls
- ksgre\_scan\_coreslice()
  - One slice playout, with optional other sequence modules, which in turn calls
- ksgre\_scan\_seqstate()
  - Updates to gradient amplitudes and RF freq/phase etc

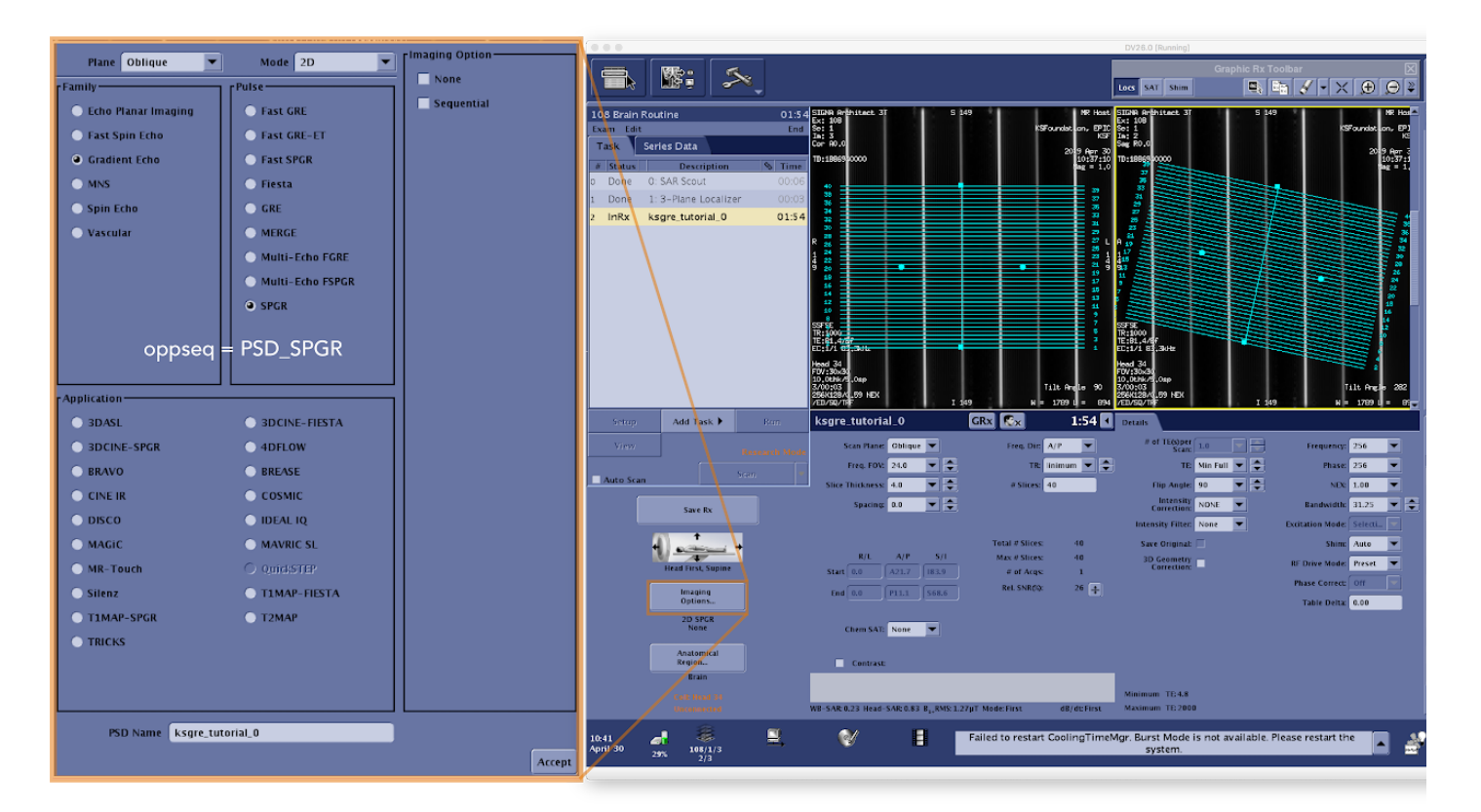

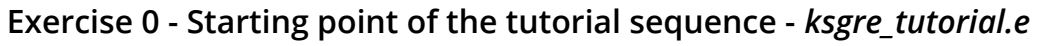

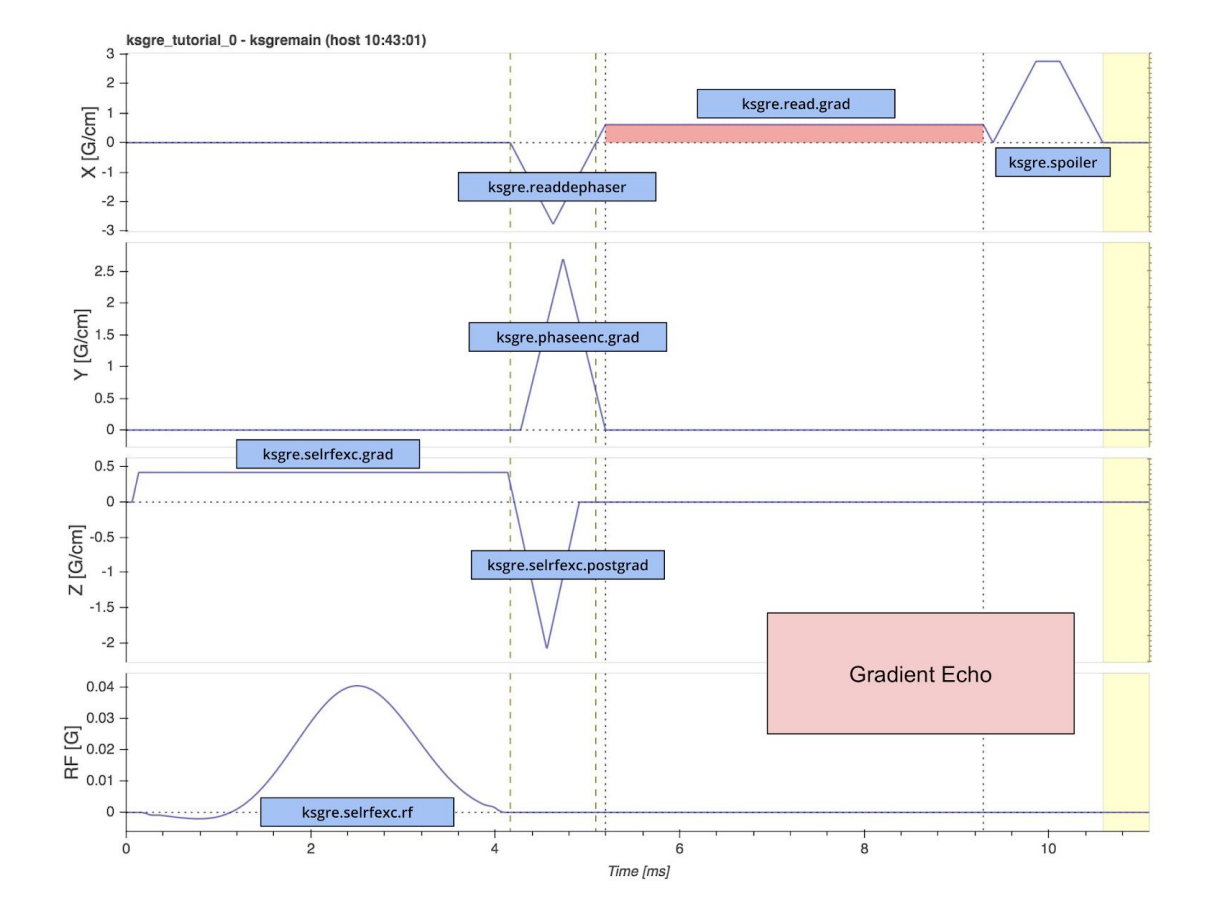

### Exercise 0 - Starting point summary:

(CMD/CTRL click on links to open new tab)

- <u>Code for ksgre tutorial.e</u>
- <u>Code for ksgre tutorial implementation.e</u>
- Interactive sequence plot (auto-generated using KS Foundation's plot functions)
- <u>Sequence plot with annotations</u>
- <u>Slice-time plot for sequence</u> (auto-generated using KS Foundation's plot functions)

### Exercise 1 - Flow comp in the readout direction (XGRAD)

Below the sequence UI selections to be made are highlighted. On the XGRAD board, a new gradient is added.

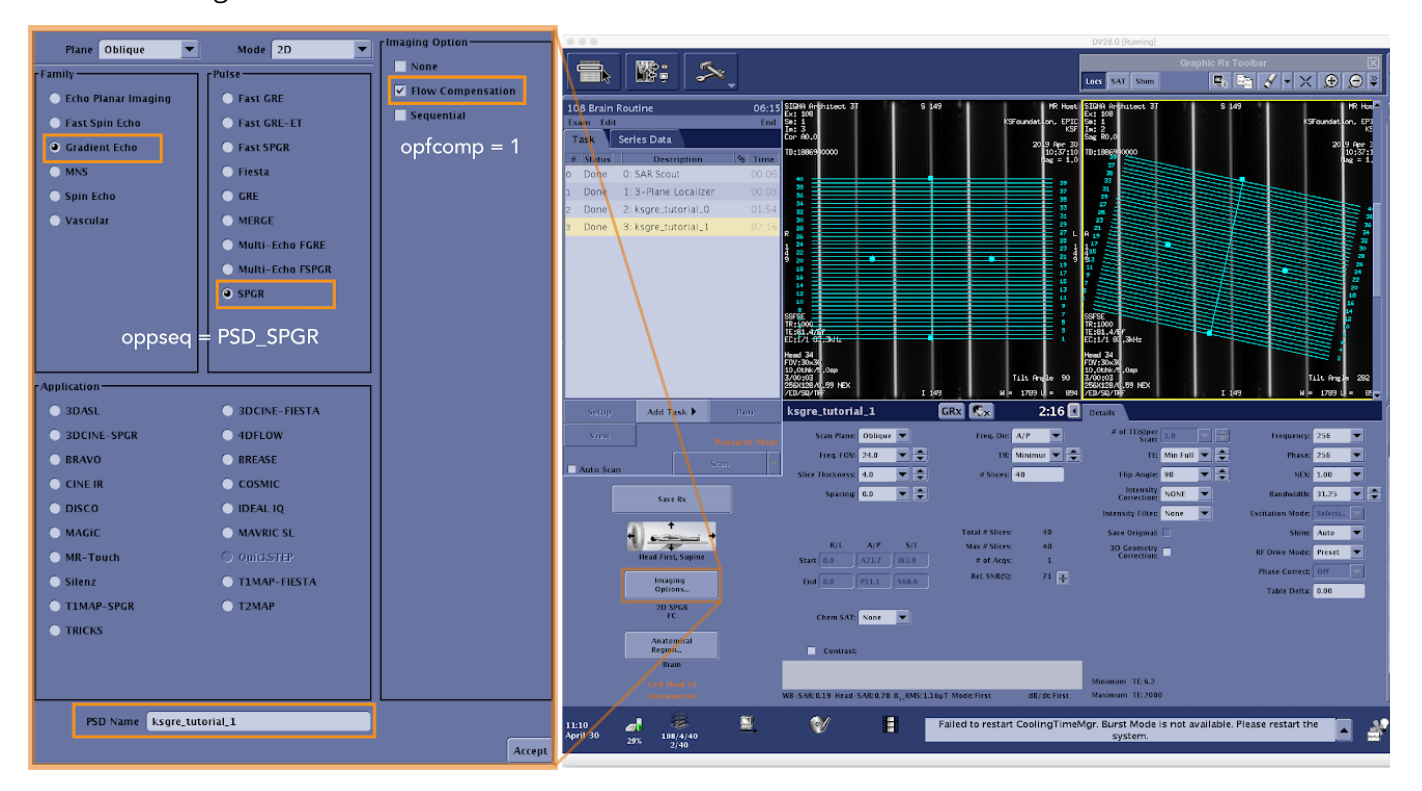

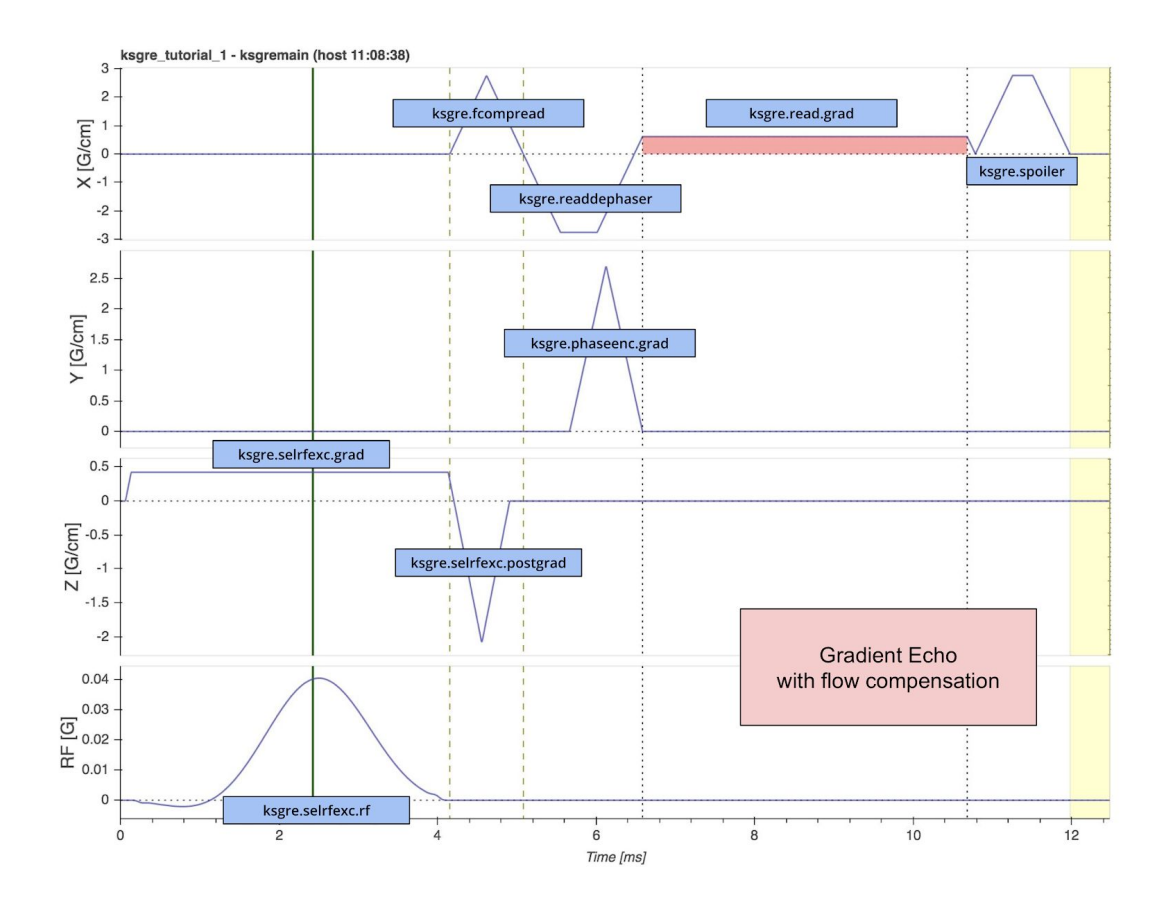

### Exercise 1 summary:

(CMD/CTRL click on links to open new tab)

- See all changes for exercise 1
- <u>Interactive sequence plot</u> (auto-generated using KS Foundation's plot functions)
- <u>Sequence plot with annotations</u>
- <u>Slice-time plot for sequence</u> (auto-generated using KS Foundation's plot functions)

Add flow comp in the X (read) direction to ksgre\_tutorial.e if the flowcomp button is selected.

Normally, there is a static read dephaser before the readout trapezoid with a negative area corresponding to the area to k-space center on the readout trapezoid. To also rephase spins with constant velocity (linear flow), i.e. to do flow compensation, one more gradient needs to be added before this read dephaser. The area of the new gradient must be equal to the original read dephaser gradient, but positive. Also, the original read dephaser gradient and the readout), should double in size.

Note: Since readouts can sometimes be played out as partial Fourier, it is not certain that the center of k-space is reached at the center of the readout gradient. Therefore, use ksgre.read.area2center instead of ksgre.read.area/2 to define the needed dephaser areas. The field .area2center is set by ks\_eval\_readtrap().

• Step 1: The flowcomp button for the UI is present or not at the sequence selection page, based on the settings in the psd. To enable this button, add

```
PSD IOPT FLOW COMP, /* opfcomp */
```

to the int sequence\_iopts[] = {...} struct. If this button is pressed, opfcomp = 1.

105 /\*\*\*\*\*\*\*\* \*\*\*\*\* \* ksgre\_tutorial\_implementation.e: CVINIT int sequence\_iopts[] = {
 PSD\_IOPT\_SEQUENTIAL, /\* opirmode \*/
 PSD\_IOPT\_FLOW\_COMP, /\* opfcomp \*/ /\* Exercise 1: Flow comp in the readout direction \*/
 width under the second direction \*/ 117 #ifdef UNDEF PSD\_IOPT\_ARC, /\* oparc \*/ PSD\_IOPT\_ARC, /\* oparc \*/ PSD\_IOPT\_ASSET, /\* opasset \*/ PSD\_IOPT\_EDR, /\* opptsize \*/ PSD\_IOPT\_DYNPL, /\* opdynaplan \*/ PSD\_IOPT\_IR\_PREP, /\* opripprep \*/ PSD\_IOPT\_MILDNOTE, /\* opsilent \*/ PSD\_IOPT\_IIP\_1024, /\* opzip1024 \*/ PSD\_IOPT\_SLZIP\_X2, /\* opzip2 \*/ PSD\_IOPT\_NAV, /\* opnav \*/ #endif 129 #endif 130 }; 

| None                |
|---------------------|
| ✓ Flow Compensation |
| Sequential          |
|                     |

• Step 2: Add a new KS\_TRAP to KSGRE\_SEQUENCE named fcompread. Also update KSGRE\_INIT\_SEQUENCE.

| 40 | /** @brief #### `typedef struct` holding all all gradients and waveforms for the ksgre sequence   |
|----|---------------------------------------------------------------------------------------------------|
| 41 | */                                                                                                |
| 42 | typedef struct KSGRE_SEQUENCE {                                                                   |
| 43 | KS_SEQ_CONTROL seqctrl;                                                                           |
| 44 | KS_READTRAP read;                                                                                 |
| 45 | KS_TRAP readdephaser;                                                                             |
| 46 | KS_TRAP fcompread; /* Exercise 1: Flow comp in the readout direction */                           |
| 47 | KS_PHASER phaseenc;                                                                               |
| 48 | KS_TRAP spoiler;                                                                                  |
| 49 | KS_SELRF selrfexc;                                                                                |
| 50 | } KSGRE_SEQUENCE;                                                                                 |
| 51 | #define KSGRE_INIT_SEQUENCE {KS_INIT_SEQ_CONTROL, KS_INIT_READTRAP, KS_INIT_TRAP, KS_INIT_TRAP, \ |
| 52 | KS_INIT_PHASER, KS_INIT_TRAP, KS_INIT_SELRF};                                                     |
| 53 |                                                                                                   |
| 54 |                                                                                                   |

Set up the correct area for the new gradient in <code>ksgre\_eval\_setupobjects()</code>. Also, modify the <code>ksgre.readdephaser.area</code> accordingly. Do this in the "Readout dephaser" section of <code>ksgre\_eval\_setupobjects()</code>.

| 600 |                                                                          |
|-----|--------------------------------------------------------------------------|
| 254 | /**************************************                                  |
| 255 | * Readout dephaser                                                       |
| 256 | ***************************************                                  |
| 257 |                                                                          |
| 258 | /* Exercise 1: Flow comp in the readout direction */                     |
| 259 | if (opfcomp == TRUE) {                                                   |
| 260 | ksgre.readdephaser.area = -2.0 * ksgre.read.area2center;                 |
| 261 | ksgre.fcompread.area = ksgre.read.area2center;                           |
| 262 |                                                                          |
| 263 | <pre>status = ks_eval_trap(&amp;ksgre.fcompread, "fcompread");</pre>     |
| 264 | if (status != SUCCESS) return status;                                    |
| 265 | 3                                                                        |
| 266 | else {                                                                   |
| 267 | ksgre.readdephaser.area = -ksgre.read.area2center;                       |
| 268 | /* Reset the KS_TRAP to KS_INIT_TRAP if opfcomp is toogled off again     |
| 269 | KS_INIT_TRAP (KSFoundation.h) sets all relevant fields to 0, including   |
| 270 | .duration, which is also an indicator for "don't use" by ks_pg_trap() */ |
| 271 | ks_init_trap(&ksgre.fcompread);                                          |
| 272 |                                                                          |
| 273 |                                                                          |
| 274 | status = ks_eval_trap(&ksgre.readdephaser, "readdephaser");              |
| 275 | if (status != SUCCESS) return status;                                    |
| 276 |                                                                          |

• Step 3: Add the new fcompread gradient in ksgre\_pg(). This is the place where the gradient is positioned in time and on which gradient board. We use tmploc (KS\_SEQLOC) to place all KS\_\*\* objects in a sequence.

|      | /**************************************                                                         |
|------|-------------------------------------------------------------------------------------------------|
| 576  | /**************************************                                                         |
| 577  | * Readout dephaser                                                                              |
| 578  | ***************************************                                                         |
| 570  |                                                                                                 |
| 579  |                                                                                                 |
| 580  | tmploc.pos = readstart_pos - ksgre.readdephaser.duration;                                       |
| 581  | <pre>tmploc.board = XGRAD;</pre>                                                                |
| 582  |                                                                                                 |
| 5.93 | status - ks na tran(&ksare readdenhaser tmnloc &ksare seactrl).                                 |
| 505  | status – ks_pg_trap(aksgretreaddepinser, tilptoe, aksgretseqetri),                              |
| 584  | if (status != SUCCESS) return status;                                                           |
| 585  |                                                                                                 |
| 586  | /* Exercise 1: Flow comp in the readout direction.                                              |
| 587  | Note that we don't need if (onfcomp) {} here, since ks na tran() will return                    |
| 507  | $g_{ij}$                                                                                        |
| 588  | dutetty without errors doing nothing it ksgre.rcompredu.duration = 0,                           |
| 589  | i.e. not set up using ks_eval_trap() */                                                         |
| 590  | <pre>tmploc.pos = readstart_pos - ksgre.readdephaser.duration - ksgre.fcompread.duration;</pre> |
| 591  | <pre>status = ks_pq_trap(&amp;ksgre.fcompread, tmploc, &amp;ksgre.seactrl);</pre>               |
| 502  | if (status 1- SUCCESS) return status:                                                           |
| 592  |                                                                                                 |
| 593  |                                                                                                 |

• Step 4: Make sure the TE cannot be so short that the first gradient on XGRAD is played out during the RF excitation. This is done by modifying avminte in ksgre\_eval\_TErange(). Make sure you add it correctly to avoid unnecessary gap in the sequence. Select TE = MinFull and check "TE: xx" at the bottom of the UI - with and without "Flowcomp" check box selected

| 316 | STATUS ksgre_eval_TErange() {                                                                               |
|-----|----------------------------------------------------------------------------------------------------|
| 317 |                                                                                                    |
| 318 | /* Minimum TE */                                                                                            |
| 319 | <pre>avminte = ksgre.selrfexc.rf.iso2end;</pre>                                                             |
| 320 | avminte += IMax(3, \                                                                                        |
| 321 | /* Exercise 1: fcompread */ ksgre.fcompread.duration + ksgre.readdephaser.duration + ksgre.read.acqdelay, ` |
| 322 | ksgre.phaseenc.grad.duration, $\setminus$                                                                   |
| 323 | ksgre.selrfexc.grad.ramptime + ksgre.selrfexc.postgrad.duration);                                           |
| 324 | avminte += ksgre.read.time2center - ksgre.read.acqdelay; /* from start of acq win to k-space center */      |
| 325 | avminte = RUP_FACTOR(avminte + 16us, 16); /* add 16us margin and round up to make time divisible by 16us */ |
| 326 |                                                                                                    |

## Exercise 2 - Make a Spin-Echo sequence

Modify ksgre tutorial.e to allow it to also be run as a Spin-Echo sequence.

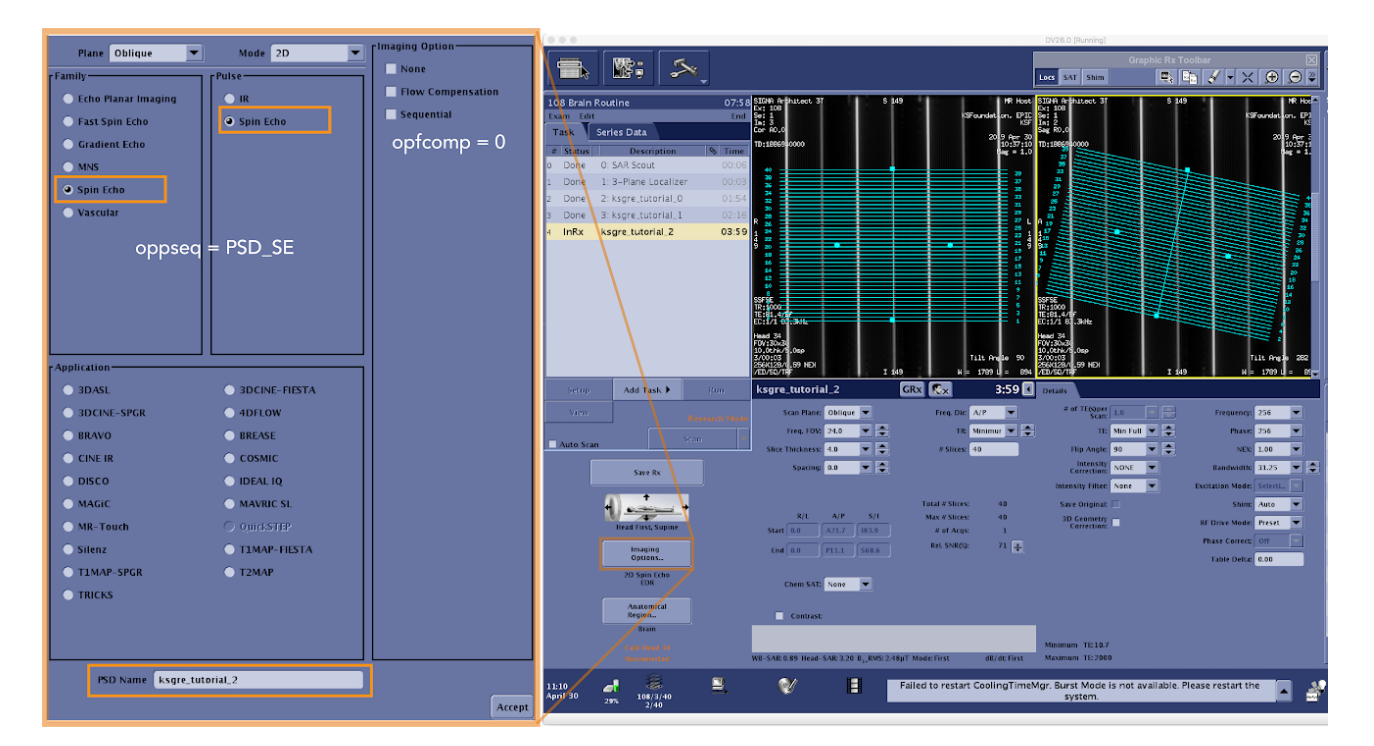

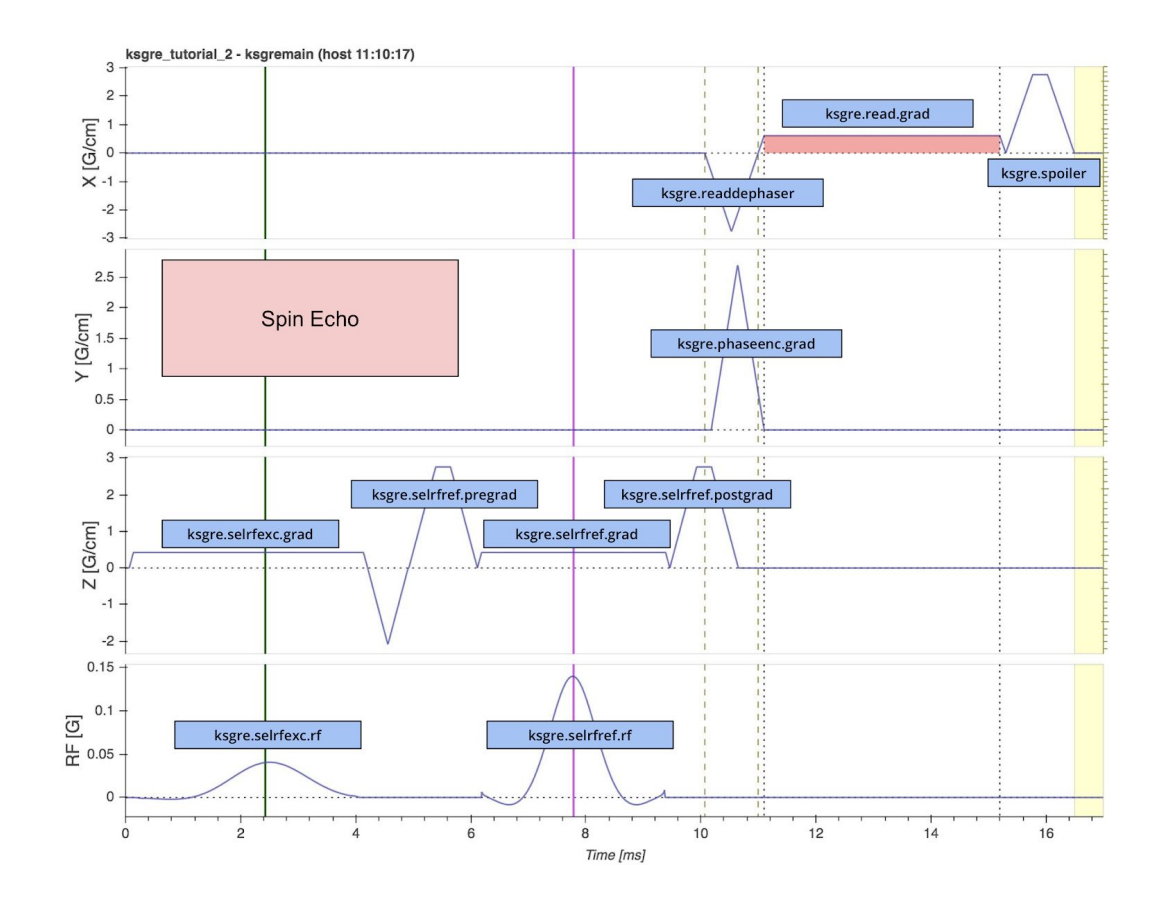

#### Exercise 2 summary:

(CMD/CTRL click on links to open new tab)

- See all changes for exercise 2
- Interactive sequence plot (auto-generated using KS Foundation's plot functions)
- <u>Sequence plot with annotations</u>
- <u>Slice-time plot for sequence</u> (auto-generated using KS Foundation's plot functions)

Let the sequence run as GRE or SE based on the "Spin Echo" and "Gradient Echo" selection in the UI. If "Spin Echo" is selected (twice), <code>oppseq = PSD\_SE</code>, otherwise <code>oppseq = PSD\_SPGR</code> or <code>PSD\_GRE</code> depending on the GRE sub type.

The following steps will be necessary:

• Step 1: Add an KS\_SELRF pulse to KSGRE\_SEQUENCE. Also update KSGRE\_INIT\_SEQUENCE. Call the new pulse selrfref. Set acq\_type = TYPSPIN in ksgre\_init\_UI() if oppseq == PSD\_SE.

```
40 /** @brief #### `typedef struct` holding all all gradients and waveforms for the ksgre sequence
41
   */
42 typedef struct KSGRE_SEQUENCE {
43
     KS_SEQ_CONTROL seqctrl;
     KS_READTRAP read:
44
     KS_TRAP readdephaser
45
     KS_TRAP fcompread; /* Exercise 1: Flow comp in the readout direction */
46
     KS_PHASER phaseenc;
47
48
     KS_TRAP spoiler;
     KS_SELRF selrfexc;
KS_SELRF selrfref; /* Exercise 2: Spin Echo */
49
50
51 } KSGRE_SEQUENCE;
52 #define KSGRE_INIT_SEQUENCE {KS_INIT_SEQ_CONTROL, KS_INIT_READTRAP, KS_INIT_TRAP, KS_INIT_TRAP, \
                                  KS_INIT_PHASER, KS_INIT_TRAP, KS_INIT_SELRF, KS_INIT_SELRF};
54
```

```
167 STATUS ksgre_init_UI(void) {
```

```
168
      /* Menus and button content
169
         See epic.h or ksgre.e for more pi*** CVs to use to set up the user menus and buttons */
170
171
       /* Exercise 2: Spin Echo. Set GE's global variable 'acq_type' as some functions look at it */
172
      if (oppseq == PSD_SE) {
173
           Spin Echo Type of sequence */
        /*
174
        acq_type = TYPSPIN;
175
      } else {
176
        /* Gradient Echo Type of sequence */
177
        acq_type = TYPGRAD; /* loadrheader.e rheaderinit: sets eeff = 1 */
178
179
180
```

• Step 2: Set up the new refocusing RF pulse in ksgre\_eval\_setupobjects() using the the ref\_fsel601 refocusing pulse in KSFoundation\_GERF.h. Also change the excitation pulse to exc\_fse90 if Spin Echo is selected.

```
234 STATUS ksare eval setupobjects() {
   STATUS status;
235
236
   237
    * RF Excitation
238
    *****
239
240
   /* RF pulse choice (KSFoundation_GERF.h) */
241
242
   ksgre.selrfexc.rf = exc_fse90;
    ksgre.selrfexc.rf.flip = opflip
243
   ksgre.selrfexc.slthick = opslthick / ksgre_gscalerfexc;
244
245
246
   /* selective RF excitation */
247
   status = ks_eval_selrf(&ksgre.selrfexc, "rfexc");
   if (status != SUCCESS) return status;
248
249
250
    251
    * Exercise 2: (Spin Echo) RF Refocusing
253
254
   if (acq_type == TYPSPIN) {
255
256
     /* RF pulse choice (KSFoundation_GERF.h) */
257
258
    ksgre.selrfref.rf = ref_fse1601;
259
     ksgre.selrfref.rf.flip = 180;
260
     ksgre.selrfref.slthick = opslthick / ksgre_gscalerfexc;
261
262
     /* selective RF refocusing */
263
264
     status = ks_eval_selrf(&ksgre.selrfref, "rfref");
265
    if (status != SUCCESS) return status;
266
267
   } else {
268
     ks_init_selrf(&ksgre.selrfref); /* wipe this KS_SELRF if not Spin Echo */
269
270
271
   }
272
  273
274
      Readout
    275
```

• Step 3: Hide the flip angle menu and set opflip = 90 if Spin Echo in ksgre\_init\_UI().

```
186
       /* show flip angle menu only if GRE (Exercise 4: Spin Echo) */
187
      if (acq_type == TYPGRAD) {
188
189
       pifanub = 2;
        cvdef(opflip, 5); /* default low FA */
190
191
      } else {
        pifanub = 0;
192
        cvdef(opflip, 90); /* default 90 FA for Spin Echo */
193
194
      7
      opflip = _opflip.defval;
195
196
```

• Step 4: Add a ks\_pg\_selrf() call in ksgre\_pg() at opte/2 from the isocenter of the excitation RF pulse. Note that half of the KS\_SELRF total duration must be subtracted, i.e. the sum of:

```
- Half the refocusing pulse (ksgre.selrfref.rf.start2iso or ksgre_selrfref.grad.plateautime/2)
```

```
- The duration of the leading ramp time (ksgre.selrfref.grad.ramptime)
```

- The duration of the left crusher (ksgre.selrfref.pregrad.duration)

| 605 | /**************************************                                                       |
|-----|-----------------------------------------------------------------------------------------------|
| 606 | * RF Excitation                                                                               |
| 607 | ***************************************                                                       |
| 608 | <pre>tmploc.pos = RUP_GRD(KS_RFSSP_PRETIME);</pre>                                            |
| 609 | <pre>tmploc.board = ZGRAD;</pre>                                                              |
| 610 |                                                                                               |
| 611 | /* N.B.: ks_pg_selrf()->ks_pg_rf() detects that ksgre.selrfexc is an excitation pulse         |
| 612 | (ksgre.selrfexc.rf.role = KS_RF_ROLE_EXC) and will also set ksgre.seqctrl.momentstart         |
| 613 | to the absolute position in [us] of the isocenter of the RF excitation pulse */               |
| 614 | status = ks_pg_selrf(&ksgre.selrfexc, tmploc, &ksgre.seqctrl);                                |
| 615 | if (status != SUCCESS) return status;                                                         |
| 616 |                                                                                               |
| 617 |                                                                                               |
| 618 | /**************************************                                                       |
| 619 | * RF Refocusing (Exercise 2)                                                                  |
| 620 |                                                                                               |
| 621 | tmploc.pos = ksgre.seqctrl.momentstart + opte/2 - \                                           |
| 622 | ksgre.selrfref.rf.start2iso - ksgre.selrfref.grad.ramptime - ksgre.selrfref.pregrad.duration; |
| 623 | tmploc.boara = ZGRAD;                                                                         |
| 624 |                                                                                               |
| 625 | status = ks_pg_setri(aksgre.setrifer, imploc, aksgre.seqCtrl);                                |
| 626 | it (status := success) return status;                                                         |
| 627 |                                                                                               |
| 628 |                                                                                               |

• Step 5: Find the proper value for avminte for Spin Echo. Modify ksgre\_eval\_TErange() to balance the refocusing pulse in between the excitation and k-space center and update avminte. Note that you need to a) sum all times between excitation center and center of refocusing pulse and b) sum all times between the refocusing pulse and the center of k-space. Then take the highest value of those sums and multiply by 2 to get minimum TE. Note that IMax(3, bla1, bla2, bla3) or IMax(2, bla1, bla2) is necessary to not sum up gradients that may overlap on different boards (XGRAD, YGRAD, ZGRAD).

| 222 |                                                                                                    |
|-----|----------------------------------------------------------------------------------------------------|
| 352 | STATUS ksgre_eval_TErange() {                                                                                                    |
| 353 |                                                                                                    |
| 354 | /* Minimum TE */                                                                                                    |
| 355 |                                                                                                    |
| 356 | /* Exercise 2: Different minTE calcs for GRE and SE */                                                                                                    |
| 357 | if (aca type TYPCRAD) {                                                                                                    |
| 357 | ( (deg_c))c = ( ( dood) (                                                                                                    |
| 200 | numinte - kenne calinforc af icolondi                                                                                                    |
| 359 | winning = kSgreisetriekt.ht.tsozend,                                                                                                    |
| 360 | avminte += iMax(3, \                                                                                                    |
| 361 | /* Exercise 1: fcompread */ ksgre.fcompread.auration + ksgre.readaephaser.auration + ksgre.read.acquelay, \                                                                                                    |
| 362 | ksgre.phaseenc.grad.duration, \                                                                                                    |
| 363 | ksgre.selrfexc.grad.ramptime + ksgre.selrfexc.postgrad.duration);                                                                                                    |
| 364 | avminte += ksgre.read.time2center - ksgre.read.acqdelay; /* from start of acq win to k-space center */                                                                                                    |
| 365 | /* Note: ksgre.read.acqdelay = ksgre.read.grad.ramptime normally, as long we don't use rampsampling */                                                                                                    |
| 366 |                                                                                                    |
| 367 | else f                                                                                                    |
| 368 | /* Exercise 2 */                                                                                                    |
| 369 | int min90 180 min180 echo:                                                                                                    |
| 370 |                                                                                                    |
| 271 | /* min90 180: Minimum time needed between the iso point of the excitation pulse (TE - 0) and the iso point of the RE refocusing pulse (TE/2) */                                                                                                    |
| 371 | mind 100 - krane caluform in the test point of the excitation parse caluform and duration (2) and the restriction (2) at                                                                                                    |
| 372 | min $=$ signed set (1) is the set of the set of the set |
| 373 | mino_100 += ksgre.setrret.pregrad.duration + ksgre.setrret.grad.ramptime + ksgre.setrret.rt.startziso; /* retocusing incl left crusher (z) */                                                                                                    |
| 374 |                                                                                                    |
| 375 | /* min180_echo: Minimum time needed between the iso point of the RF refocusing pulse (IE/2) and the k-space center (IE) at the center of the readout */                                                                                                    |
| 376 | min180_echo = ksgre.selrfref.rf.iso2end; /* center of RF refocusing pulse to its end */                                                                                                    |
| 377 | <pre>min180_echo += IMax(3,</pre>                                                                                                    |
| 378 | ksgre.readdephaser.duration + ksgre.read.acqdelay /* X */,                                                                                                    |
| 379 | ksgre.phaseenc.grad.duration /* Y */,                                                                                                    |
| 380 | ksgre.selrfref.grad.ramptime + ksgre.selrfref.postgrad.duration /* Z */);                                                                                                    |
| 381 | min180_echo += ksgre.read.time2center - ksgre.read.acqdelay; /* time from start of plateau to k-space center */                                                                                                    |
| 382 | /* Note: ksare.read.acadelay = ksare.read.arad.ramptime normally, as long we don't use rampsampling */                                                                                                    |
| 383 |                                                                                                    |
| 384 | avminte = IMax(2, min90, 180, min180, echo) * 2:                                                                                                    |
| 385 |                                                                                                    |
| 386 | 3                                                                                                    |
| 397 | $\alpha_{\rm M}$ into a RUP FACTOR( $\alpha_{\rm M}$ into a 16): /* add 16us margin and round up to make time divisible by 16us */                                                                                                    |
| 307 | armente - nor_reconcermente + 2003, 207, 7 and 2003 margen and round ap to make time atvisible by 1003 7                                                                                                    |

• Step 6: Setting up slice location for the refocusing pulse in scan. For this task, do the necessary changes in ksgre\_scan\_seqstate(). Note that the RF phase needs to be 90 degrees between the excitation and refocusing RF pulses. Since the excitation and receiver phase are already in sync (rfphase = 0), just change the rf refocusing phase.

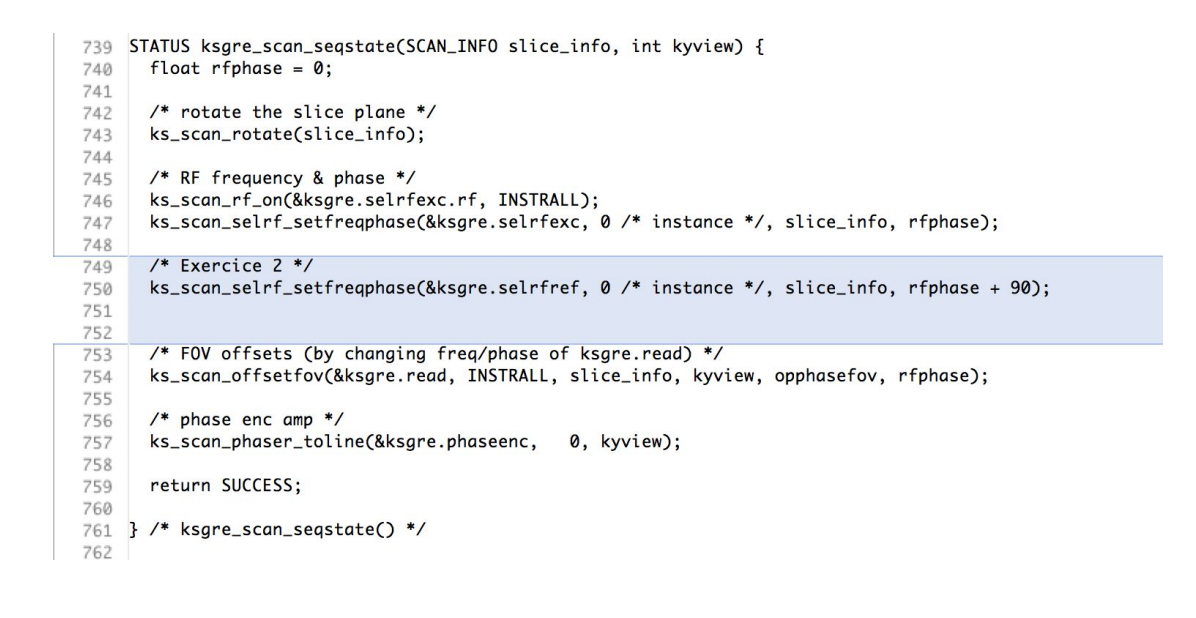

#### Sequence gradient overlap demo

Note that for Spin Echo mode and Flow Compensation, ksgre\_eval\_TErange() does not have code to handle minimum TE correctly. Plotting the Spin Echo sequence, with Flow Compensation on, looks then like this (note the gradient overlap). Good news is that these plots are generated before the error occurs on the scanner, which makes debugging easier:

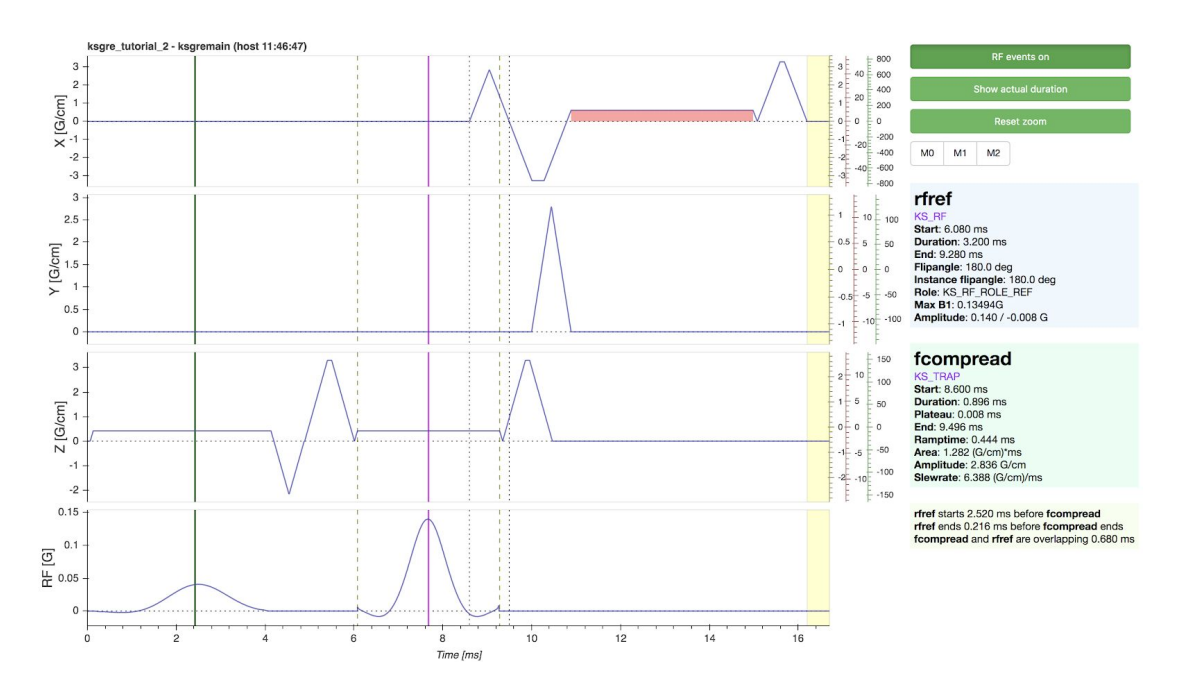

<u>See interactive larger version</u> (hover over fcompread to see how it overlaps the refocusing RF pulse)